# 6

### インターネットに接続します

インターネット

AirStation に接続したパソコンから、インターネットに接続します。

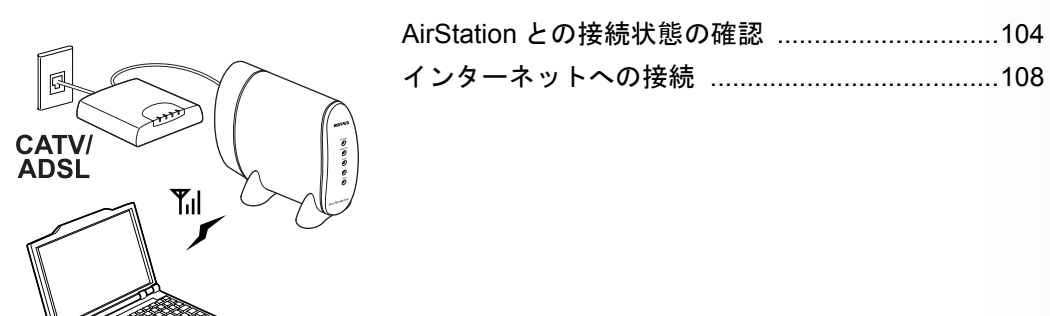

#### AirStation との接続状態の確認

インターネットへ接続する前に、AirStation と無線接続パ ソコンとの接続状態を確認します。

#### 1. クライアントマネージャを起動します。

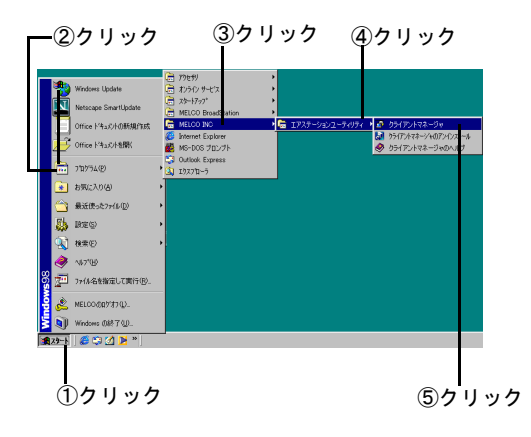

#### **2.** [ファイル] メニューの [手動設定] を選択 します。

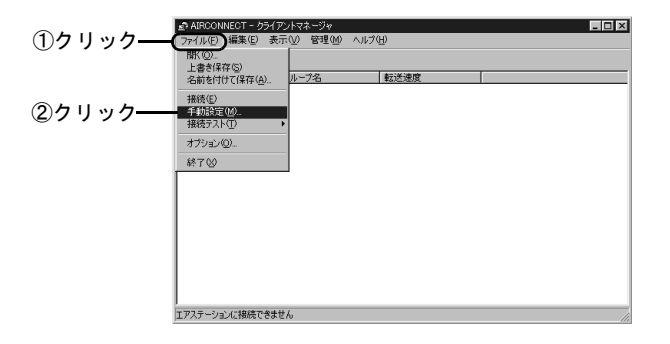

#### 3. [ESS-ID] 欄に値を入力します。

MAC アドレスは、「らくらく!セットアップシート」 の「セットアップに必要なもの」で記入したものを入 力します。

[通信モード] 欄の設定は、変更しないでください。

「MAC アドレスの下 6 桁 +"GROUP"(大文字)」の書式
 で入力

| -                                     |         |      |      |           |   |
|---------------------------------------|---------|------|------|-----------|---|
| 手動設定                                  |         |      |      |           | × |
| ESS-ID:                               | 9F4BA7G | ROUP |      | $\supset$ |   |
| 無線チャンネル( <u>C</u> ):                  | 14チャンキ  | ネル   |      |           | v |
| 通信モード( <u>M</u> ):                    | エアステー   | ーション | 径由通信 | (11 Mbps) | • |
| よく使うESS-ID(U):                        |         |      |      |           |   |
| 追加( <u>A</u> )>>><br><<削除( <u>D</u> ) | ESS-ID  |      | 無線チャ |           |   |
| ОК                                    |         | 検出Φ  | +    | =ャンセル     |   |
| 2ク                                    | リック     |      |      |           |   |

#### 4. 暗号 (WEP) を入力します。

暗号(WEP)は、以下のページで設定したものです。 2 台目以降のパソコンを設定する場合は、1 台目のパ ソコンを設定した方に、暗号(WEP)を確認してくだ さい。

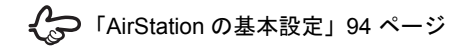

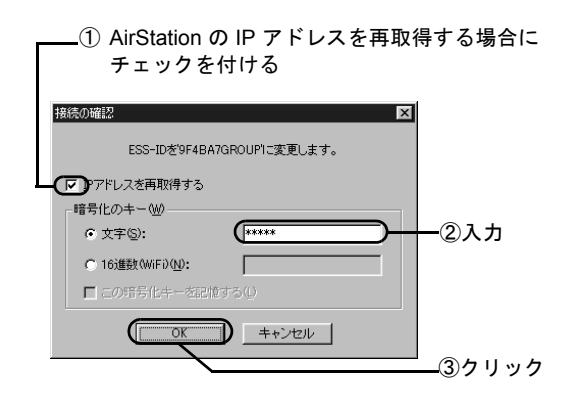

#### 5. [ファイル] メニューの [接続テスト] -[診断] をクリックして、接続テストを起動 します。

アンテナのマークが付いている AirStation について、 接続状態を確認できます。

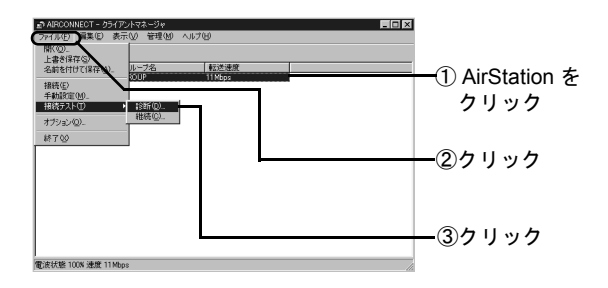

手順6の画面が表示されるまでお待ちください。

6. 接続状態を確認します。

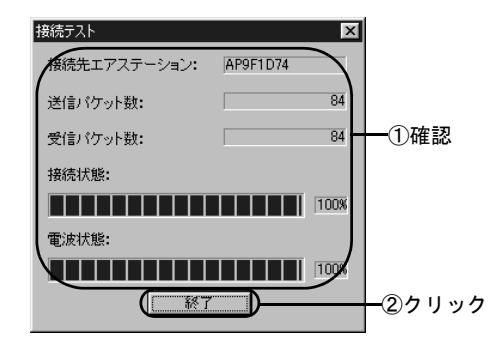

6

#### AirStation との接続状態の確認

7. 接続テスト結果を確認します。

接続テスト結果

以下の画面の、[診断結果]の表示を確認します。 [診断結果]には、接続状態と電波状態の2つを総合 的に判断した結果が表示されます。 [良好]と表示されたら、総合的に問題ありません。 [不適合]と表示されたら、手順8に進みます。

接続状態と電波状態については、次の表をご覧ください。

X

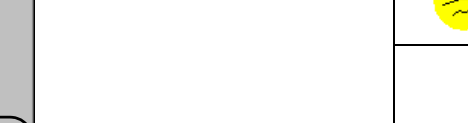

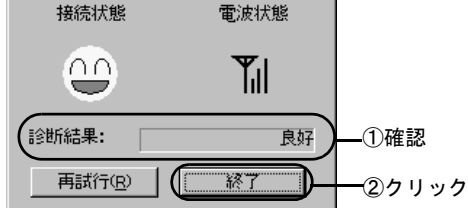

| 接続状態     |    | 電波状態                                                                             |      |  |
|----------|----|----------------------------------------------------------------------------------|------|--|
| 0        | 最適 | Ψı                                                                               | 最適   |  |
|          | 良好 | Ψı                                                                               | 良好   |  |
| -        | 悪い | $\Psi_{\!\!\!\!\!\!\!\!\!\!\!\!\!\!\!\!\!\!\!\!\!\!\!\!\!\!\!\!\!\!\!\!\!\!\!\!$ | 問題あり |  |
| $\times$ | 最悪 | Y                                                                                | 悪い   |  |
|          |    | 圈外                                                                               | 通信不可 |  |

- 8. 診断結果に[不適合]と表示された場合は、 良好な接続状態になるよう、以下のような 対処をしてください。
  - パソコンを AirStation に近づけます。
    ただし、AirStation との距離が 30cm 以内の場所に
    は置かないでください。
  - AirStation の位置を変更します。
  - AirStation とパソコンの間の見通しを良くします。
  - AirStation やパソコンの近くに、電子レンジなどの 電波発生源がないことを確認します。

#### インターネットへの接続

インターネットに接続します。

#### 接続のしかた

WEB ブラウザを起動して、AirStation のコミュニティサイト「airstation.com」(http://www.airstation.com/)を表示させてみましょう。

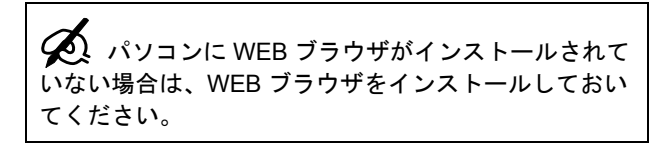

ここでは Internet Explorer での手順を説明します。

1. パソコンを起動します。

2. Internet Explorer を起動します。

## 3. [アドレス] 欄に、次のアドレスを入力して、<Enter> キーを押します。

http://www.airstation.com/

airstation.com のホームページが表示されたら、イン ターネットへの接続は終了です。

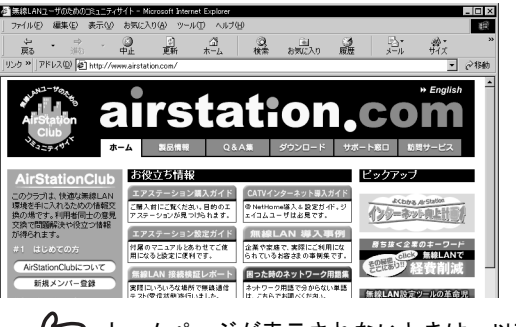

ホームページが表示されないときは、以下の ページで確認してください。 「インターネットでのトラブル」140ページ